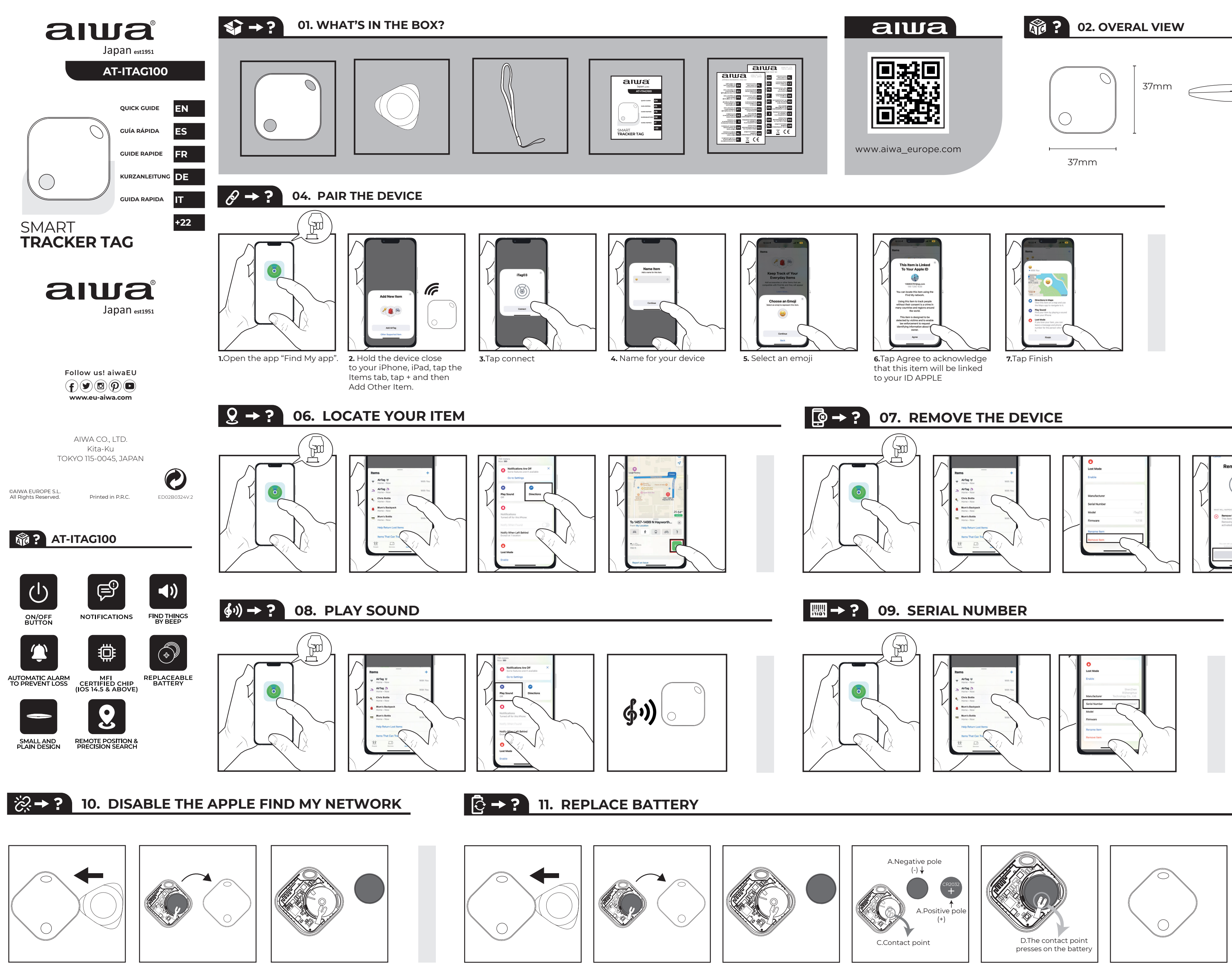

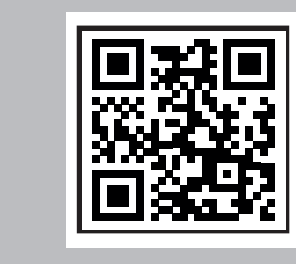

 $(1) \rightarrow ?$  03. FIRST USE

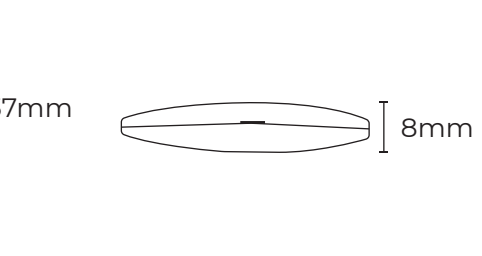

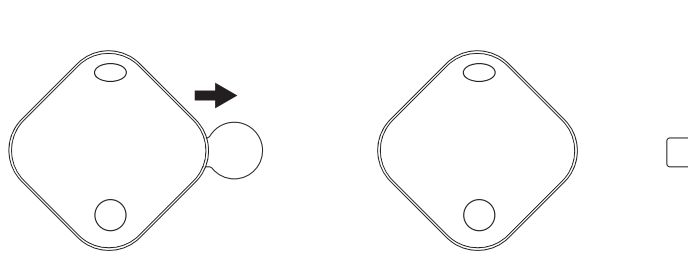

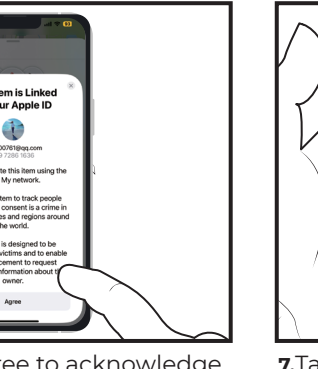

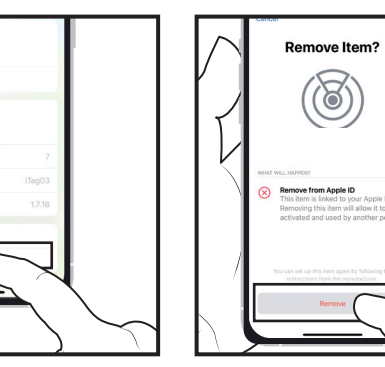

# ◎ → ? 05. ENABLE LOST MODE

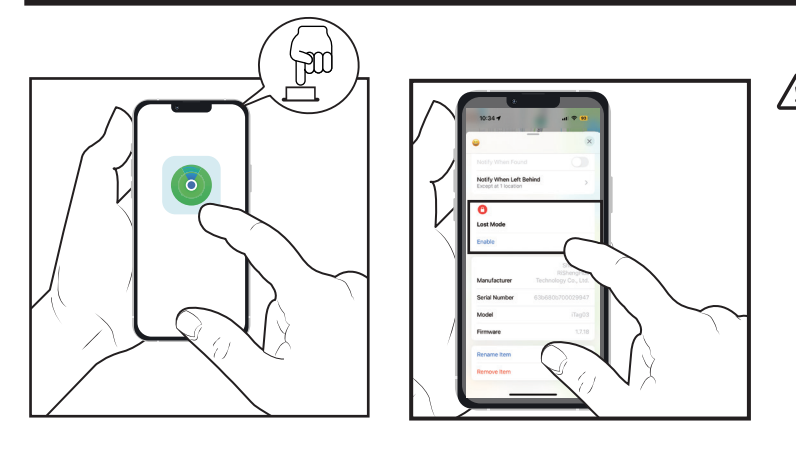

Read the instructions, tap "Continue" and enter a phone number or email address.

> Confirm the information, customize the lost message, and tap "Activate" to complete the setup.

Warm tip: If you need to return and refund, please be sure to remove the device before returning it to avoid your privacy disclosure.

**Note:** After removing the device in the app, if you want to pair it, you can open the Find My app and do it in 10 minutes. If there is no re-pairing within 10 minutes, the device will leave the pairing state, and the device and app cannot be paired at this time. If you need to pair the device, you need to press the device button for 3 seconds and the device will beep. At this point, the device enters the pairing state and can be re-paired with the app.

# **ВG - БЪЛГАРСК**

01. Какво има в кутията? 02. Общ изглед 03. Първите използват 04. Свържете устройството 1. Отворете "намери приложението ми". 2.Дръжте устройството близо до вашия айфон, айпад, докоснете раздела Елементи, докоснете +и след това добавете друг елемент. 3.Докоснете свързване 4.Въведете име за вашето устройство. 5.изберете емотикон. 6.Докоснете съгласие, за да потвърдите, че този елемент ще бъде свързан с Вашия идентификационен номер. 7.Докоснете" завърши " 05. Активиране на изгубен режим прочетете инструкциите, докоснете "продължи" и въведете телефонен номер или имейл адрес. Потвърдете информацията, Персонализирайте изгубеното съобщение и докоснете "Активиране", за да завършите настройката 06. Намерете позиция 07. Махнете устройството. Топъл съвет: ако трябва да се върнете и да възстановите сумата, моля, не забравяйте да премахнете устройството, преди да го върнете, за да избегнете разкриването на поверителността. Забележка: След като премахнете устройството в приложението, ако искате да го сдвоите, можете да отворите приложението Намери моето приложение и да го направите за 10 минути. Ако няма повторно сдвояване в рамките на 10 минути, устройството ще напусне състоянието на сдвояване и устройството и приложението не могат да бъдат сдвоени в този момент. Ако трябва да сдвоите устройството, трябва да натиснете бутона на устройството за 3 секунди и устройството ще издава звуков сигнал. В този момент устройството влиза в състояние на сдвояване и може да бъде повторно сдвоено с приложението. 08. Възпроизвеждане на звук 09. Сериен номер 10. Изключи Епъл намери мрежата ми 11. Сменете батерията. А. отрицателен полюс ( - ) а.положителен полюс (+) в. контактна точка Г. контактната точка натиска върху патерицата.

# CS - ČEŠTINA

01. Co je v té krabici? 02. Celkový pohled 03. První použití 04. Spárování zařízení 1. Otevřete "najít moji aplikaci". 2. Podržte zařízení blízko iPhonu, iPadu, klepněte na kartu položky, klepněte na +a poté přidejte další položku. 3. Klepněte na Připojit 4. Zadejte název zařízení. 5.vyberte emodži. 6.Klepnutím na Souhlasím potvrďte, že tato položka bude propojena s vaším ID Apple. 7. Klepněte na "Dokončit " 05. Povolit ztracený režim Přečtěte si pokyny, klepněte na "Pokračovat" a zadejte telefonní číslo nebo e-mailovou adresu.Potvrďte informace, upravte ztracenou zprávu a klepnutím na "Aktivovat" dokončete nastavení **06.**Vyhledejte položku **07.** Vyjměte zařízení. Teplý tip: Pokud potřebujete vrátit a vrátit peníze,

nezapomeňte zařízení před vrácením vyjmout, abyste zabránili zveřejnění soukromí. eemaldage seade enne selle tagastamist kindlasti, et vältida privaatsuse Poznámka: Po odebrání zařízení v aplikaci, pokud jej chcete spárovat, můžete otevřít aplikaci najít a udělat to za 10 minut. Pokud nedojde k opětovnému spárování do 10 minut, zařízení opustí stav párování a zařízení a Aplikaci nelze v tuto chvíli spárovat. Pokud potřebujete zařízení spárovat, musíte stisknout tlačítko zařízení na 3 sekundy a zařízení pípne. V tomto okamžiku zařízení přejde do stavu párování a lze jej znovu spárovat s aplikací. **08.** Přehrát zvuk **09.** Sériové číslo **10.** Zakažte službu Apple Find My network **11.** Vyměňte baterii. A.záporný pól (-) a. kladný pól(+) C. kontaktní bod D. kontaktní bod tlačí na pattery.

# DA - DÁNSKÝ

01. Hvad er der i kassen? 02. Overal udsigt 03. Firts bruger 04. Par enheden 1.Åbn "Find min App". 2.Hold enheden tæt på din iPhone, iPad, Tryk på fanen Elementer, tryk på +og tilføj derefter andet element. 3.Tryk på Tilslut 4.Skriv et navn til din enhed. 5.vælg en emoji. 6.Tryk på Accepter for at anerkende, at dette element vil være knyttet til dit ID Apple. 7. Tryk på "Afslut" **05.** Aktiver Mistet tilstand Læs instruktionerne, tryk på "Fortsæt" og indtast et telefonnummer eller en e-mail-adresse.Bekræft oplysningerne, Tilpas den mistede besked, og tryk på "Aktiver" for at afslutte opsætningen 06. Find din vare 07. Fjern enheden. Varmt tip: hvis du har brug for at returnere og refundere, skal du sørge for at fjerne enheden, før du returnerer den for at undgå din offentliggørelse af privatlivets fred. Bemærk: Når du har fjernet enheden i appen, kan du åbne Find min app og gøre det på 10 minutter, hvis du vil parre den. Hvis der ikke er nogen genparring inden for 10 minutter, forlader enheden parringstilstanden, og enheden og appen kan ikke parres på dette tidspunkt. Hvis du har brug for at parre enheden, skal du trykke på enhedsknappen i 3 sekunder, og enheden bipper. På dette tidspunkt går enheden ind i parringstilstanden og kan parres igen med appen. **08.** Afspil lyd **09.** Serienummer **10.** Deaktiver Apple Find mit netværk **11.** Udskift batteriet. A. negativ pol ( - ) A. positiv pol (+) C. kontaktpunkt D. kontaktpunktet trykker på patteriet.

# DE - DEUTSCHSPRACHIGE

01. Was ist in der Box? 02. Gesamtansicht 03. Erste Verwendung 04. Koppeln Sie das Gerät 1.Öffnen Sie die "Finde meine App". 2.Halten Sie das Gerät nahe an Ihr iPhone, iPad, tippen Sie auf die Registerkarte Elemente, tippen Sie auf + und dann auf Anderes Element hinzufügen. 3. Tippen Sie auf Verbinden 4. Geben Sie einen Namen für Ihr Gerät ein. 5.wähle ein Emoji aus. 6.Tippen Sie auf Zustimmen, um zu bestätigen, dass dieses Element mit Ihrer ID verknüpft wird Apple. 7. Tippen Sie auf "Fertig stellen" 05. Aktivieren Sie den verlorenen Modus, lesen Sie die Anweisungen, tippen Sie auf "Weiter" und geben Sie eine Telefonnummer oder E-Mail-Adresse ein.Bestätigen Sie die Informationen, passen Sie die verlorene Nachricht an und tippen Sie auf "Aktivieren", um die Einrichtung abzuschließen **06.**Suchen Sie Ihren Artikel 07. Entfernen Sie das Gerät. Wärmen sie spitze: Wenn sie müssen rückgabe und erstattung, bitte werden sicher zu entfernen die gerät vor der rückkehr es zu vermeiden ihre privatsphäre offenlegung. Hinweis: Nachdem Sie das Gerät in der App entfernt haben und es koppeln möchten, können Sie die Find My App öffnen und dies in 10 Minuten tun. Wenn innerhalb von 10 Minuten keine erneute Kopplung erfolgt, verlässt das Gerät den Kopplungsstatus und das Gerät und die App können zu diesem Zeitpunkt nicht gekoppelt werden. Wenn Sie das Gerät koppeln müssen, müssen Sie die Gerätetaste 3 Sekunden lang drücken, und das Gerät piept. Zu diesem Zeitpunkt wechselt das Gerät in den Pairing-Status und kann erneut mit der App gekoppelt werden. **08.** Ton abspielen **09.** Seriennummer **10.** Deaktivieren Sie den Apple Find My Network 11. Batterie ersetzen. A.Minuspol (-) A.Pluspol (+) C.Kontaktpunkt D.Der Kontaktpunkt drückt auf das Muster.

# **EL** - ΕΛΛΗΝΙΚΗ

01. Τι είναι στο κουτί; 02. Συνολική προβολή 03. Πρώτη χρήση 04. Σύζευξη της συσκευής 1.Ανοίξτε το "εύρεση της εφαρμογής μου". 2.Κρατήστε τη συσκευή κοντά στο iPhone, iPad, πατήστε την καρτέλα στοιχεία, Πατήστε +και, στη συνέχεια, προσθέστε άλλο στοιχείο. 3.Πατήστε σύνδεση 4.Πληκτρολογήστε ένα όνομα για τη συσκευή σας. 5.επιλέξτε ένα emoji. 6.Πατήστε Συμφωνώ για να αναγνωρίσετε ότι αυτό το στοιχείο θα συνδεθεί με το αναγνωριστικό σας Apple. 7.Πατήστε "Τέλος" **05.** Ενεργοποίηση χαμένης \ειτουργίας διαβάστε τις οδηγίες, πατήστε "Συνέχεια" και εισαγάγετε έναν αριθμό τηλεφώνου ή μια διεύθυνση ηλεκτρονικού ταχυδρομείου.Επιβεβαιώστε τις πληροφορίες, Προσαρμόστε το χαμένο μήνυμα και πατήστε "Ενεργοποίηση" για να ολοκληρώσετε τη ρύθμιση **06.**Εντοπίστε το στοιχείο **07.** Αφαιρέστε τη συσκευή. Υπενθύμιση: εάν πρέπει να επιστρέψετε και να επιστρέψετε, φροντίστε να αφαιρέσετε τη συσκευή πριν την επιστρέψετε για να αποφύγετε την αποκάλυψη του απορρήτου σας. Σημείωση: Αφού αφαιρέσετε τη συσκευή στην εφαρμογή, εάν θέλετε να την αντιστοιχίσετε, μπορείτε να ανοίξετε την εφαρμογή Εύρεση μου και να την κάνετε σε 10 λεπτά. Εάν δεν υπάρξει επανασύνδεση εντός 10 λεπτών, η συσκευή θα εγκαταλείψει την κατάσταση σύζευξης και η συσκευή και η εφαρμογή δεν μπορούν να αντιστοιχιστούν αυτή τη στιγμή. Εάν πρέπει να αντιστοιχίσετε τη συσκευή, πρέπει να πατήσετε το κουμπί της συσκευής για 3 δευτερόλεπτα και η συσκευή θα ηχήσει. Σε αυτό το σημείο, η συσκευή εισέρχεται στην κατάσταση σύζευξης και μπορεί να επανασυνδεθεί με την εφαρμογή. 08. Αναπαραγωγή ήχου 09. Σειριακός αριθμός **10.** Απενεργοποιήστε το Apple Find My network **11.** Αντικαταστήστε την μπαταρία. Α. αρνητικός πόλος ( - ) Α.θετικός πόλος (+) Γ. σημείο επαφής Δ. το σημείο επαφής πιέζει το μοτίβο.

# ES - ESPAÑOL

**01.** ¿Qué hay en la caja? **02.** Vista general **03.** Primer uso **04.** Empareje el dispositivo 1.Abra "Buscar mi aplicación". 2.Mantén el dispositivo cerca de tu iPhone, iPad, toca la pestaña Elementos, toca +v luego Agrega otro elemento, 3.Togue conectar 4.Escriba un nombre para su dispositivo. 5.selecciona un emoji. 6.Toca Aceptar para reconocer que este elemento se vinculará a tu ID de Apple. 7.Toque "finalizar" **05.** Habilite el modo perdido Lea las instrucciones, toque "Continuar" e ingrese un número de teléfono o dirección de correo electrónico.Confirme la información, personalice el mensaje perdido y toque "Activar" para completar la configuración **06.**Localice su artículo 07. Retire el dispositivo. Consejo cálido: Si necesita devolver y reembolsar, asegúrese de quitar el dispositivo antes de devolverlo para evitar su divulgación de privacidad. Nota: Después de quitar el dispositivo en la aplicación, si desea emparejarlo, puede abrir la aplicación Buscar y hacerlo en 10 minutos. Si no se vuelve a emparejar en 10 minutos, el dispositivo dejará el estado de emparejamiento y el dispositivo y la aplicación no se podrán emparejar en este momento. Si necesita emparejar el dispositivo, debe presionar el botón del dispositivo durante 3 segundos y el dispositivo emitirá un pitido. En este punto, el dispositivo entra en el estado de emparejamiento y se puede volver a emparejar con la aplicación. **08.** Reproducir sonido **09.** Número de serie **10.** Deshabilite Apple Buscar mi red **11.** Reemplace la batería. A. Polo negativo ( - ) A. Polo positivo (+) C. Punto de contacto D. El punto de contacto presiona el patrón.

# ET - EESTI

01. Mis karbis on? 02. Üldine vaade 03. Firts kasutada 04. Seadme sidumine 1. Avage "Leia minu rakendus". 2.Hoidke seadet oma iPhone ' i, iPadi lähedal, puudutage vahekaarti üksused, puudutage +ja seejärel lisage muu üksus. 3.Puudutage valikut ühenda 4.Sisestage oma seadme nimi. 5.valige emotikon. 6.Puudutage valikut nõustu, et kinnitada, et see üksus lingitakse Teie ID-ga Apple. 7.Puudutage valikut "Lõpeta" **05.** Luba kaotatud režiim lugege juhiseid, puudutage "Jätka" ja sisestage telefoninumber või e-posti aadress.Kinnitage teave, kohandage kadunud sõnumit ja puudutage seadistamise lõpuleviimiseks nuppu "Aktiveeri" 06.Leidke oma üksus 07. Eemaldage seade. Soe näpunäide: kui peate tagastama ja raha tagasi maksma,

avalikustamist. Pärast seadme eemaldamist rakenduses, kui soovite selle siduda, saate avada rakenduse Leia minu ja teha seda 10 minutiga. Kui 10 minuti jooksul uuesti sidumist ei toimu, lahkub seade sidumisolekust ning seadet ja rakendust ei saa praegu siduda. Kui peate seadme siduma, peate 3 sekundit vajutama seadme nuppu ja seade piiksub. Sel hetkel siseneb seade sidumisolekusse ja selle saab rakendusega uuesti siduda. 08. Esita heli 09. Seerianumber 10. Keela Apple Leia minu võrk **11.** Vahetage aku. A. negatiivne poolus ( - ) A. positiivne poolus (+) C. kontaktpunkt D. kontaktpunkt vajutab pattervle.

# FI - SUOMEN

01. Mitä laatikossa on? 02. Yleiskuva 03. Firts käyttää 04. Yhdistä laite 1. Avaa "Etsi sovellukseni". 2. Pidä laitetta lähellä iPhonea, iPadia, napauta kohteet-välilehteä, napauta + ja lisää sitten muu kohde. 3.Napauta Yhdistä 4.Kirjoita laitteellesi nimi. 5.valitse emoji. 6.Napauta Hyväksy, jotta tiedostat, että tämä kohde linkitetään ID Appleen. 7. Napauta" Valmis " **05.** Ota käyttöön Kadonnut tila Lue ohjeet, napauta "Jatka" ja anna puhelinnumero tai sähköpostiosoite.Vahvista tiedot, Mukauta kadonnut viesti ja napauta "Aktivoi" loppuun asetukset 06.Etsi kohde 07. Irrota laite. Lämmin Vihje: Jos haluat palauttaa ja palauttaa, muista poistaa laite ennen palauttamista, jotta vältät yksityisyyden. Huomautus: Kun olet poistanut laitteen sovelluksessa. Jos haluat yhdistää sen, voit avata Etsi oma sovellus ja tehdä sen 10 minuutissa. Jos uudelleenparia ei ole 10 minuutin kuluessa, laite poistuu paritilasta, eikä laitetta ja sovellusta voi yhdistää tällä hetkellä. Jos haluat parittaa laitteen, sinun täytyy painaa laitteen painiketta 3 sekuntia ja laite piippaa. Tässä vaiheessa laite siirtyy paritilaan ja se voidaan yhdistää uudelleen sovelluksen kanssa. **08.** Soita ääni 09. Sarjanumero 10. Poista Apple Find My network 11 käytöstä. Vaihda akku. A. negatiivinen napa (-) A. positiivinen napa(+) C. kosketuspiste D. kosketuspiste painaa patteria.

# FR - FRANCAISE

01. Qu'y a-t-il dans la boîte? 02. Vue d'ensemble 03. Première utilisation 04. Jumeler l'appareil 1.0uvrez "Trouver mon application" 2.Tenez l'appareil près de votre iPhone. iPad, appuyez sur l'onglet Éléments, appuyez sur+, puis sur Ajouter un autre élément. 3. Appuyez sur Connecter 4. Saisissez un nom pour votre appareil. 5.sélectionnez un emoji. 6.Appuyez sur Accepter pour reconnaître que cet élément sera lié à votre identifiant Apple. 7. Appuyez sur" terminer " 05. Activer le mode Perdu Lisez les instructions, appuyez sur "Continuer" et entrez un numéro de téléphone ou une adresse e-mail.Confirmez les informations, personnalisez le message perdu et appuyez sur" Activer " pour terminer la configuration **06.**Localisez votre article **07.** Retirez l'appareil. Conseil chaleureux: Si vous devez retourner et rembourser, assurez-vous de retirer l'appareil avant de le retourner pour éviter de divulguer votre confidentialité. Remarque: Après avoir retiré l'appareil dans l'application, si vous souhaitez le coupler, vous pouvez ouvrir l'application Localiser et le faire en 10 minutes. S'il n'y a pas de ré-appairage dans les 10 minutes, l'appareil quittera l'état d'appairage et l'appareil et l'application ne peuvent pas être appairés pour le moment. Si vous devez coupler l'appareil, vous devez appuyer sur le bouton de l'appareil pendant 3 secondes et l'appareil émettra un bip. À ce stade, l'appareil entre dans l'état d'appairage et peut être appairé à nouveau avec l'application. 08. Jouer du son 09. Numéro de série 10. Désactiver le réseau Apple Find My 11. Remplacez la pile. A. Pôle négatif ( - ) A. Pôle positif (+) C. Point de contact D. Le point de contact appuie sur la grille.

# HR - HRVATSKI

01. Što je u kutiji? 02. Opći prikaz 03. Prva upotreba 04. Uparite uređaj 1.Otvorite "Pronađi moju aplikaciju". 2. Približite uređaj svom mumbo-u, mumbo-u, idite na karticu stavke, kliknite+, a zatim dodajte drugu stavku. 3.Dodirnite Poveži 4.Unesite naziv svog uređaja. 5.odaberite emoji. 6.Kliknite "Slažem se" da biste potvrdili da će ova stavka biti povezana s vašim ID-om. 7.Dodirnite "Gotovo" 05. Uključite izgubljeni način rada, pročitajte upute, kliknite "Nastavi" i unesite telefonski broj ili adresu e-pošte.Potvrdite podatke, postavite izgubljenu poruku i kliknite "Aktiviraj" da biste dovršili postavljanje **06.**Pronađite svoj proizvod **07.** Uklonite uređaj. Korisni savjet: ako morate vratiti uređaj, obavezno ga uklonite prije nego što ga vratite kako biste izbjegli otkrivanje vaše privatnosti. Bilješka: nakon uklanjanja uređaja iz aplikacije, ako ga želite upariti, možete otvoriti aplikaciju "Pronađi moje" i to za 10 minuta. Ako se ponovno uparivanje ne izvrši u roku od 10 minuta, uređaj će izaći iz stanja uparivanja i trenutno nije moguće upariti uređaj i aplikaciju. Ako trebate upariti uređaj, morate pritisnuti gumb uređaja 3 sekunde i uređaj će se oglasiti zvučnim signalom. U ovom trenutku uređaj prelazi u stanje uparivanja i može se ponovno upariti s aplikacijom. **08.** Reprodukcija zvuka **09.** Serijski broj **10.** Onemogućite značajku broj 11. Zamijenite bateriju. A. Negativan pol (-) A. Pozitivan pol (+) C. Točka kontakta D. Točka kontakta klikne na putter.

# **HU - MAGYAR**

01. Mi van a dobozban? 02. Átfogó Nézet 03. Töltse le az alkalmazást. Töltse le az alkalmazást. Keresse meg az" intelligens élet " alkalmazást. Nyissa meg az alkalmazást, és állítsa be a profilját. Kapcsolja be a telefon bluetooh állapotát. 04. Párosítsa a készüléket a telefonnal. Érintse meg az" Eszköz hozzáadása" vagy a " + " gombot az alkalmazásban. Válassza Az "Automatikus Vizsgálat" Lehetőséget. Helyezze a készüléket közel a telefonhoz, és tartsa lenyomva a gombot több mint 3 másodpercig, amíg a hangjelzés meg nem szólal. Az alkalmazás automatikusan eszköz. Az alkalmazás automatikusan eszköz. Érintse meg a "Tovább" gombot a párosítás befejezéséhez. "Sípolást" fog hallani, amikor sikeresen párosul **05.** Elemek keresése. Nyomja meg a" Keresés " gombot az alkalmazásban a készülék ngetéséhez, követheti a hangot, hogy megtalálja. **06.** Keresse meg a te Nyomja meg kétszer a gombot az eszközön a telefon csengetéséhez. 07. Anti Lost Location Records alkalmazásunk automatikusan rögzíti a legújabb "leválasztott helyet", érintse meg a "location record" elemet a helyinformációk megtekintéséhezmind a telefon, mind a készülék hangot ad, amikor leválasztják

őket. **08.** Csengőhang és hangerő. Érintse meg a "csengőhang beállításai" elemet a telefon csengőhangjának beállításához. Érintse meg a" hangerő beállítása " elemet a csengőhang hangerejének beállításához. **09.** Átnevezés. Beállítások **10.** Eszköz megosztása. Koppintson az "eszköz megosztása" elemre, hogy megossza az eszközt családjával vagy barátaival. Mielőtt megosztaná az eszközt, kérjük, erősítse meg, hogy barátja vagy családtagja rendelkezik "Smart life"Alkalmazásfiókkal.Nincs korlátozás a megosztók számára. 11. Cserélje ki az akkumulátort. Nyissa ki a héjat a bevágásból. nyisson meg egy másik héjat. Cserélje ki az akkumulátort. **12.** Méter távolság. **13.** Szíj

# **IT - ITALIANA**

01. Cosa c'è nella scatola? 02. Vista generale 03. Uso Firts 04. Accoppia il dispositivo 1.Apri "Trova la mia app". 2.Tieni il dispositivo vicino al tuo iPhone, iPad, tocca la scheda Elementi, tocca + e guindi Aggiungi altro elemento. 3.Toccare connetti 4.Digitare un nome per il dispositivo. 5.selezionare un emoji. 6.Tocca Accetta per pnoscere che questo elemento sarà collegato al tuo ID Apple. 7.Tocca "fine" **05.** Attiva la modalità smarrito Leggi le istruzioni, tocca "Continua" e inserisci un numero di telefono o un indirizzo email. Confermare le informazioni, personalizzare il messaggio perso, e toccare "Attiva" per completare l'installazione **06.**Trova il tuo

articolo 07. Rimuovere il dispositivo. Scaldi la punta: Se avete bisogno di tornare e il rimborso, si prega di essere sicuri di rimuovere il dispositivo prima di restituirlo per evitare la vostra privacy divulgazione. Nota: dopo aver rimosso il dispositivo nell'app, se si desidera accoppiarlo, è possibile aprire l'app Trova il mio e farlo in 10 minuti. Se entro 10 minuti non viene eseguito il re-pairing, il dispositivo lascerà lo stato di accoppiamento e il dispositivo e l'app non possono essere associati in questo momento. Se è necessario associare il dispositivo, è necessario premere il pulsante del dispositivo per 3 secondi e il dispositivo emette un segnale acustico. A questo punto, il dispositivo entra nello stato di accoppiamento e può essere ri-accoppiato con l'app. **08.** Riprodurre il suono **09.** Numero di serie **10.** Disattivare l'Apple Trova la mia rete 11. Sostituire la batteria. A. Polo negativo ( - ) A. Polo positivo (+) C. Punto di contatto D. Il punto di contatto preme sul pattery.

# LT - LIETUVIŲ

01. Kas yra dėžutėje? 02. Bendras vaizdas 03. Firts naudoti 04. Suporuokite įrenginį 1.Atidarykite "rasti mano programą". 2.Laikykite įrenginį arti savo iPhone, iPad, bakstelėkite skirtuką elementai, bakstelėkite +ir tada pridėkite kitą elementą. 3.Bakstelėkite prisijungti 4.Įveskite savo įrenginio pavadinimą. 5.pasirinkite jaustuką. 6.Bakstelėkite sutinku, kad patvirtintumėte, jog šis elementas bus susietas su jūsų ID Apple. 7. Bakstelėkite" Baigti " 05. ljungti prarastą režimą perskaitykite instrukcijas, bakstelėkite "tęsti" ir įveskite telefono numerį arba el. Patvirtinkite informaciją, tinkinkite prarastą pranešimą ir bakstelėkite "suaktyvinti", kad užbaigtumėte sąranką **06.**Raskite savo elementą **07.** Išimkite įrenginį. Šiltas patarimas: jei jums reikia grąžinti ir grąžinti pinigus, prieš grąžindami būtinai išimkite įrenginį, kad išvengtumėte privatumo atskleidimo. Pastaba: pašalinę įrenginį programoje, jei norite jį susieti, galite atidaryti programą Rasti mano ir tai padaryti per 10 minučių. Jei per 10 minučių nėra pakartotinio susiejimo, įrenginys paliks susiejimo būseną, o jrenginio ir programos šiuo metu negalima susieti. Jei jums reikia suporuoti įrenginį turite paspausti įrenginio mygtuką 3 sekundes ir įrenginys pypsės. Šiuo metu įrenginys pereina į susiejimo būseną ir gali būti iš naujo suporuotas su programa. 08. Groti garsą **09.** Serijos numeris **10.** Išjungti Apple rasti mano tinklą **11.** Pakeiskite bateriją. A. neigiamas polius ( - ) A. teigiamas polius (+) C. Kontaktinis taškas D. kontaktinis taškas spaudžia pattery.

# LV - LATVIEŠU

01. Kas ir kastē? 02. Overal skats 03. Firts izmantošana 04. Pārī ierīci 1. Atveriet "Atrast manu lietotni". 2. Turiet jerīci tuvu savam iPhone, iPad. pieskarieties cilnei vienumi. pieskarieties +un pēc tam pievienojiet citu vienumu. 3. Pieskarieties connect 4.lerakstiet ierīces nosaukumu. 5.atlasiet emocijzīmi. 6.Pieskarieties piekrist, lai apstiprinātu, ka šis vienums tiks saistīts ar jūsu ID Apple. 7. Pieskarieties "finish" **05.** Iespējot zaudēto režīmu izlasiet instrukcijas, pieskarieties "Turpināt" un ievadiet tālruņa numuru vai e-pasta adresi. Apstipriniet informāciju, pielāgojiet zaudēto zinojumu un pieskarieties "Aktivizēt", lai pabeigtu iestatīšanu. **06.**Atrodiet savu objektu **07.** Noņemiet ierīci. Silts Padoms: Ja jums ir jāatgriežas un jāatmaksā, lūdzu, pirms ierīces atgriešanas noteikti noņemiet ierīci, lai izvairītos no konfidencialitātes izpaušanas. Piezīme: pēc ierīces nonemšanas lietotnē, ja vēlaties to savienot pārī. varat atvērt lietotni Atrast manu un izdarīt to 10 minūtēs. Ja 10 minūšu laikā nav atkārtotas savienošanas pārī, ierīce atstās savienošanas pārī stāvokli, un ierīci un lietotni šobrīd nevar savienot pārī. Ja jums ir nepieciešams savienot pārī ierīci. 3 sekundes jānospiež ierīces poga, un ierīce pīkst. Šajā brīdī ierīce nonāk savienošanas pārī stāvoklī, un to var atkārtoti savienot pārī ar lietotni. **08.** Atskanot skanu **09.** Sērijas numurs 10. Atspējojiet Apple Atrast manu tīklu 11. Nomainiet akumulatoru. A. negatīvais Pols ( - ) A. Pozitīvais pols (+) C. kontaktpunkts D. kontaktpunkts nospiež uz pattery.

# MT - MALTIJA

01. X'hemm fil-kaxxa? 02. Veduta ġenerali 03. Firts jużaw 04. Għaqqad l-apparat 1.lftaħ l - "Sib L-App Tiegħi". 2.Żomm l-apparat vićin l-iPhone, l-iPad tiegħek, tektek lt-Tab Tal-Oģģetti, tektek +u mbagħad Żid Oģģett ieħor. 3.Tektek qabbad 4.Ittajpja isem għat-tagħmir tiegħek. 5.agħżel emoji. 6.Tektek Aqbel li tirrikonoxxi li dan l-oġġett se jkun marbut Mal-Id Apple tiegħek. 7.Tektek" finish " 05. Ippermetti L-Mod Mitluf Aqra I-istruzzjonijiet, tektek "Kompli" u daħħal numru tat-telefon jew indirizz elettroniku. Ikkonferma I-informazzjoni, ippersonalizza I-messaģģ mitluf, u tektek "Activ" biex tlesti s-setup **06.**Sib l-oġġett tiegħek **07.** Neħħi l-apparat. Ponta sħuna: Jekk għandek bżonn tirritorna u tirrifondi, jekk jogħġbok kun żgur li tneħħi l-apparat qabel ma tirritornah biex tevita l-iżvelar tal-privatezza tiegħek. Nota: Wara li tneħħi I-apparat fl-app, jekk trid tgħaqqadha, tista'tiftaħ L-app Sib Tiegħi u tagħmel dan f'10 minuti. Jekk ma jkunx hemm tgabbil mill-ġdid fi żmien 10 minuti, l-apparat iħalli l-istat ta'tqabbil, u l-apparat u l-app ma jistgħux jiġu mqabbda f'dan il-ħin. Jekk għandek bżonn tgħaqqad l-apparat, għandek bżonn tagħfas il-buttuna tal-apparat għal 3 sekondi u l-apparat se ħoss. F'dan il-punt, l-apparat jidħol fl-istat ta'tqabbil u jista'jerġa'jingħaqad mal-app. **08.** Daqq il-ħoss **09.** Numru tas-serje **10.** Itfi L-Apple Sib in-netwerk Tiegħi 11. Ibdel il-batterija. A. Arblu Negattiv (-) A. Arblu Pożittiv (+) Ć. punt Ta'kuntatt D. il-punt ta'kuntatt jagħfas fuq il-mudell.

# **NL - NEDERLANDSE**

01. Wat zit er in de doos? 02. Overzicht 03. Eerste gebruik 04. Het apparaat koppelen 1.Open "Zoek mijn app". 2 Houd het apparaat dicht bij uw iPhone, iPad, tik op het tabblad Items, tik op + en vervolgens op Ander item toevoegen. 3. Tik op verbinden. 4.Typ een naam voor uw apparaat. 5.selecteer een emoji. 6. Tik op Akkoord om te bevestigen dat dit item aan uw ID Apple wordt gekoppeld. 7. Tik op "voltooien" 05. Schakel de Verloren-modus in Lees de instructies, tik op "Doorgaan" en voer een ponnummer of e-mailadres in. Bevestig de informatie, pas het verloren bericht aan en tik op "Activeren" om de installatie te voltooien **06.** Zoek uw item **07.** Verwijder het apparaat. Warme tip: als u wilt retourneren en een terugbetaling wilt doen, zorg er dan voor dat u het apparaat verwijdert voordat u het terugstuurt, om te voorkomen dat uw privacy openbaar wordt gemaakt. Opmerking: als u het apparaat in de app hebt verwijderd en wilt koppelen, kunt u de Zoek mijn-app openen en dit in 10 minuten doen. Als er binnen 10 minuten niet opnieuw wordt gekoppeld, verlaat het apparaat de koppelingsstatus en kunnen het apparaat en de app op dit moment niet worden gekoppeld. Als u het apparaat moet koppelen. moet u de apparaatknop 3 seconden ingedrukt houden. Het apparaat piept. Op dit punt gaat het apparaat naar de koppelingsstatus en kan het opnieuw worden gekoppeld met de app. **08.** Speel geluid af **09.** Serienummer **10.** Schakel het Apple Zoek mijn netwerk uit 11. Vervang de batterij. A.Negatieve pool (-) A.Positieve pool(+) C.Contactpunt D.Het contactpunt drukt op het patroon

# **NO - NORSK**

01. Hva er i esken? 02. Overal utsikt 03. Firts bruk 04. Koble sammen enheten 1.Åpne "Finn Min App". 2.Hold enheten nær iPhone, iPad, trykk På Objekter-fanen. trykk på +, Og Legg deretter Til Et Annet Objekt. 3.Trykk på koble til 4.Skriv inn et navn for enheten. 5.velg en emoji. 6.Trykk På Godta for å bekrefte at dette elementet vil bli koblet Til ID-En Din Apple. 7.Trykk på "fullfør" **05.** Aktiver Mistet Modus Les instruksjonene, trykk på "Fortsett" og skriv inn et telefonnummer eller en e-postadresse.Bekreft informasjonen, tilpass den tapte meldingen og trykk på

"Aktiver" for å fullføre oppsettet **06.**Finn varen din **07.** Fjern enheten. Varmt tips: Hvis du trenger å returnere og refundere, må du huske å fjerne enheten før du returnerer den for å unngå personvern. Merk: Etter at du har fjernet enheten i appen, hvis du vil koble den sammen, kan du åpne Hvor er? - appen Og gjøre det på 10 minutter. Hvis det ikke er noen paring på nytt innen 10 minutter, vil enheten forlate paringstilstanden, og enheten og appen kan ikke pares på dette tidspunktet. Hvis du trenger å pare enheten, må du trykke på enhetsknappen i 3 sekunder, og enheten piper. På dette tidspunktet går enheten inn i sammenkoblingstilstanden og kan pares på nytt med appen. **08.** Spill av lyd **09.** Serienummer **10.** Deaktiver Apple Finn mitt nettverk 11. Skift ut batteriet. A. Negativ pol ( - ) A. Positiv pol (+) C. Kontaktpunkt D. kontaktpunktet trykker på mønsteret.

# PL - POLSKI

01. Co jest w pudełku? 02. Widok Ogólny 03. Pobierz aplikację. Pobierz aplikację. Wyszukaj aplikację "Smart Life". Otwórz aplikację i ustaw swój profil. Włącz status bluetooh telefonu. 04. Sparuj urządzenie z telefonem. Dotknij przycisku "Dodaj urządzenie" lub " + " w aplikacji. Wybierz "Automatyczne Skanowanie". Umieść urządzenie blisko telefonu i przytrzymaj przycisk dłużej niż 3 sekundy, aż decice wyda sygnał dźwiękowy. Aplikacja będzie urządzenie automatycznie. Aplikacja będzie urządzenie automatycznie. Dotknij "Dalej", aby zakończyć parowanie. Usłyszysz "sygnały dźwiękowe", gdy pomyślnie sparuje **05.**Znajdź przedmioty. Naciśnij przycisk "Znajdź" w aplikacji, aby zadzwonić do urządzenia, możesz śledzić dźwięk, aby go znaleźć. **06.** Znajdź swój telefon. Naciśnij dwukrotnie przycisk na urządzeniu, aby zadzwonić do telefonu. **07.** Anti Lost location Records nasza aplikacja automatycznie nagra najnowszą "odłączoną lokalizację", dotknij" rekord lokalizacji", aby wyświetlić informacje o lokalizacji, zarówno telefon, jak i urządzenie wydają dźwięk po odłączeniu. **08.** Dzwonek i głośność. Dotknij "Ustawienia Dzwonka", aby ustawić dzwonek telefonu. Dotknij "ustawienie głośności", aby ustawić głośność dzwonka. 09. Zmień nazwę. Ustawienia 10. Udostępnij urządzenie.Dotknij "Udostępnij urządzenie", aby udostępnić urządzenie rodzinie lub znajomym. Zanim udostępnisz urządzenie, potwierdź, że Twój znajomy lub członek rodziny ma konto aplikacji "Smart life". Nie ma ograniczeń co do liczby osób udostępniających. 11. Wymień baterię. Otwórz skorupę z wycięcia. otwórz kolejną powłokę. Wymień baterię. 12. Metrów odległości. 13. Pasek

# **PT - PORTUGUESA**

01. O que há na caixa? 02. Vista geral 03. Primeira utilização 04. Emparelhar o dispositivo 1. Abra a opção "Encontrar a minha". 2. Segure o dispositivo perto do seu iPhone, iPad, toque na guia Itens, toque em +e adicione outro Item. 3.Toque em ligar 4.Digite um nome para o seu dispositivo. 5.selecione um emoji. 6.Toque concorda em reconhecer que este item será vinculado ao seu ID Apple. 7. Toque em "Concluir" **05.** Ativar Modo Perdido leia as instruções, toque em "Continuar" e introduza um número de telefone ou endereco de E-mail. Confirme as informações, personalize a mensagem perdida e toque em "Ativar" para concluir a configuração 06.Localize o seu item 07. Remova o dispositivo. Dica quente: Se você precisar devolver e reembolsar, certifique-se de remover o dispositivo antes de devolvê-lo para evitar sua divulgação de Privacidade. Nota: depois de remover o dispositivo no aplicativo, se você quiser emparelhá-lo, você pode abrir o Find My app e fazê-lo em 10 minutos. Se não houver um novo emparelhamento dentro de 10 minutos, o dispositivo deixará o estado de emparelhamento e o dispositivo e a aplicação não poderão ser emparelhados neste momento. Se precisar de emparelhar o dispositivo, tem de premir o botão do dispositivo durante 3 segundos e o dispositivo emitirá um sinal sonoro. Neste ponto, o dispositivo entra no estado de emparelhamento e pode ser re-emparelhado com o aplicativo. **08.** Reproduzir som **09.** Número de série **10.** Desative a rede Apple Find My 11. Substitua a bateria. A. pólo negativo ( - ) A. pólo positivo (+) C. Ponto de contacto d. o ponto de contacto pressiona o padrão.

# RO - ROMÂNĂ

01. Ce e în cutie? 02. Vedere generală 03. Prima utilizare 04. Asocierea dispozitivului 1.Deschideti "găsiti aplicatia mea". 2.Tineti dispozitivul aproape de iPhone, iPad. atingeți fila Articole, atingeți +și apoi adăugați alt element. 3.Atingeți Conectare 4.Introduceți un nume pentru dispozitivul dvs. 5.selectați un emoji. 6.Atingeți de acord pentru a confirma că acest articol va fi legat de ID-ul dvs. 7.Atingeți "Finalizare" 05. Activați Modul Pierdut citiți instrucțiunile, atingeți "CONTINUAȚI" și introduceți un număr de telefon sau o adresă de e-mail.Confirmați informațiile, personalizați mesajul pierdut și atingeți "Activare" pentru a finaliza configurarea 06. Localizati elementul 07. Scoateți dispozitivul. Sfat cald: dacă trebuie să returnați și să rambursați, asigurați-vă că scoateți dispozitivul înainte de a-l returna pentru a evita divulgarea confidentialității. Notă: după îndepărtarea dispozitivului din aplicație. dacă doriți să îl asociați, puteți deschide aplicația Găsește-mi și o puteți face în 10 minute. Dacă nu există nicio asociere în decurs de 10 minute, dispozitivul va părăsi starea de Asociere, jar dispozitivul si aplicatia nu pot fi asociate în acest moment. Dacă trebuie să asociați dispozitivul, trebuie să apăsați butonul dispozitivului timp de 3 secunde și dispozitivul va emite un bip. În acest moment, dispozitivul intră în starea de asociere si poate fi re-asociat cu aplicatia. **08.** Redati sunetul **09.** Numărul de serie 10. Dezactivați Apple Find My network 11. Înlocuiți bateria. A. polul negativ ( - ) A. polul pozitiv (+) C. Punctul de Contact D. punctul de contact apasă pe pattery.

# **BU - БАССКИЙ**

01. Что в коробке? 02. Общий вид 03. Первое использование 04. Выполните сопряжение устройства 1.Откройте "Найти мое приложение". 2.Поднесите устройство поближе к своему iPhone, iPad, перейдите на вкладку Элементы, нажмите +, а затем добавьте другой элемент. З.Нажмите подключиться 4.Введите название своего устройства. 5.выберите эмодзи. 6.Нажмите "Согласен", чтобы подтвердить, что этот элемент будет связан с вашим идентификатором Apple. 7. Нажмите "готово" **О5.** Включите потерянный режим, прочтите инструкции, нажмите "Продолжить" и введите номер телефона или адрес электронной почты.Подтвердите информацию, настройте потерянное сообщение и нажмите "Активировать", чтобы завершить настройку 06. Найдите свой товар 07. Извлеките устройство. Полезный совет: Если вам необходимо вернуть устройство, пожалуйста, обязательно извлеките его перед возвратом, чтобы избежать разглашения вашей конфиденциальности. Примечание: После удаления устройства из приложения, если вы хотите выполнить сопряжение с ним, вы можете открыть приложение "Найти мое" и сделать это за 10 минут. Если в течение 10 минут повторное сопряжение не будет выполнено, устройство выйдет из состояния сопряжения, и в данный момент сопряжение устройства и приложения невозможно. Если вам нужно выполнить сопряжение устройства, вам нужно нажать кнопку устройства в течение 3 секунд, и устройство подаст звуковой сигнал. На этом этапе устройство переходит в состояние сопряжения и может быть повторно сопряжено с приложением. 08. Воспроизведение звука **09.** Серийный номер **10.** Отключите функцию Apple Find My network **11.** Замените батарею. А.Отрицательный полюс (-) А.Положительный полюс (+) С.Точка контакта D.Точка контакта нажимает на

# SK - SLOVENČINA

01. Čo je v krabici? 02. Celkový pohľad 03. Firts použitie 04. Spárujte zariadenie 1.Otvorte "nájsť moju aplikáciu". 2.Podržte zariadenie blízko iPhonu, iPadu, klepnite na kartu položky, klepnite na +a potom pridajte ďalšiu položku. 3.Klepnite na Pripojiť 4.Zadajte názov svojho zariadenia. 5.vyberte emodži. 6.Klepnutím na súhlasím potvrdíte, že táto položka bude prepojená s vaším ID Apple. 7.Klepnite na" Dokončiť " **05.** Povoliť stratený režim Prečítajte si pokyny, klepnite na" Pokračovať " a zadajte telefónne číslo alebo e-mailovú adresu.Potvrďte informácie, Prispôsobte stratenú správu a klepnutím na "Aktivovať" dokončite nastavenie **06.**Vvhľadaite svoju položku 07. Vyberte zariadenie. Teplý tip: Ak potrebujete vrátiť a vrátiť peniaze, nezabudnite zariadenie pred vrátením odstrániť, aby ste sa vyhli zverejneniu ochrany osobných údaiov. Poznámka: Po odstránení zariadenia v aplikácii. Ak ho chcete spárovať. môžete otvoriť aplikáciu nájsť a urobiť to za 10 minút. Ak do 10 minút nedôjde k opätovnému spárovaniu, zariadenie opustí stav párovania a zariadenie a aplikáciu momentálne nie je možné spárovať. Ak potrebujete spárovať zarjadenie, musíte stlačiť tlačidlo Zariadenia na 3 sekundy a zariadenie pípne. V tomto okamihu zariadenie prejde do stavu párovania a môže byť znova spárované s aplikáciou. 08. Prehrať zvuk **09.** Sériové číslo **10.** Zakázať Apple náisť moju sieť **11.** Vymeňte batériu A. záporný pól ( - ) A. kladný pól (+) C. kontaktný bod D. kontaktný bod tlačí na pattery

# **SL - SLOVENSKI**

01. Čo je v krabici? 02. Celkový pohľad 03. Firts použitie 04. Spárujte zariadenie 1.Otvorte "nájsť moju aplikáciu". 2.Podržte zariadenie blízko iPhonu, iPadu, klepnite na kartu položky, klepnite na +a potom pridajte ďalšiu položku. 3.Klepnite na Pripojiť 4.Zadajte názov svojho zariadenia. 5.vyberte emodži. 6.Klepnutím na súhlasím potvrdíte, že táto položka bude prepojená s vaším ID Apple. 7. Klepnite na "Dokončiť " **05.** Povoliť stratený režim Prečítajte si pokyny, klepnite na" Pokračovať " a zadajte telefónne číslo alebo e-mailovú adresu. Potvrďte informácie. Prispôsobte stratenú správu a klepnutím na "Aktivovať" dokončite nastavenie **06.**Vyhľadajte svoju položku **07.** Vyberte zariadenie. Teplý tip: Ak potrebujete vrátiť a vrátiť peniaze, nezabudnite zariadenie pred vrátením odstrániť, aby ste sa vyhli zverejneniu ochrany osobných údajov. Poznámka: Po odstránení zariadenia v aplikácii, Ak ho chcete spárovať, môžete otvoriť aplikáciu náisť a urobiť to za 10 minút. Ak do 10 minút nedôjde k opätovnému spárovaniu, zariadenie opustí stav párovania a zariadenie a aplikáciu momentálne nie je možné spárovať. Ak potrebujete spárovať zariadenie, musíte stlačiť tlačidlo Zariadenia na 3 sekundy a zariadenie pípne. V tomto okamihu zariadenie prejde do stavu párovania a môže byť znova spárované s aplikáciou. 08. Prehrať zvuk **09.** Sériové číslo **10.** Zakázať Apple nájsť moju sieť **11.** Vymeňte batériu. A. záporný pól ( - ) A. kladný pól (+) C. kontaktný bod D. kontaktný bod tlačí na patterv.

# **SR - СРПСКИ**

01. Шта је у кутији? 02. Општи изглед 03. Прва употреба 04. Упарите уређај 1.Отворите "Пронађи моју апликацију". 2.Приближите уређај иПхоне-у, иПад-у, идите на картицу ставке, притисните+, а затим додајте другу ставку. З.Кликните Повежи 4.Унесите име свог уређаја. 5.изаберите емоји. 6.Кликните на "Слажем се" да бисте потврдили да ће ова ставка бити повезана са вашим Аппле ИД-ом. 7.Кликните на "готово" 05. Укључите изгубљени режим, прочитајте упутства, кликните Настави и унесите број телефона или адресу е-поште.Потврдите информације, подесите изгубљену поруку и кликните на "Активирај" да бисте довршили подешавање Об. Пронађите свој производ О7. Уклоните уређај. Корисни савет: ако требате да вратите уређај, обавезно га уклоните пре повратка како бисте избегли откривање приватности. Белешка: након уклањања уређаја из апликације, ако желите да га упарите, можете да отворите апликацију Финд Ми и то учините за 10 минута. Ако се у року од 10 минута не упари поново, уређај ће изаћи из стања упаривања и тренутно упаривање уређаја и апликације није могуће. Ако требате да упарите уређај, морате да притиснете дугме уређаја у року од 3 секунде и уређај ће огласити звучни сигнал. У овом тренутку уређај прелази у стање упаривања и може се поново упарити са апликацијом. **08.** Репродукција звука **09.** Серијски број **10.** Онемогућите функцију Аппле Финд Ми Нетворк 11. Замените батерију. А. негативни пол ( - ) а.позитивни пол ( + ) Ц. контактна тачка Д. контактна тачка притиска паттер

# SV - SVENSKAN

01. Vad finns i lådan? 02. Overal utsikt 03. Firts använder 04. Koppla ihop enheten 1.Öppna "Hitta min App". 2.Håll enheten nära din iPhone, iPad, tryck på fliken Objekt, tryck på +och lägg sedan till annat objekt. 3. Tryck på Anslut 4. Skriv ett namn för din enhet. 5.välj en emoji. 6.Tryck på Godkänn för att bekräfta att det här objektet kommer att länkas till ditt ID Apple. 7. Tryck på" Slutför " **05.** Aktivera förlorat läge läs instruktionerna, tryck på" Fortsätt " och ange ett telefonnummer eller e-postadress.Bekräfta informationen, anpassa det förlorade meddelandet och tryck på "Aktivera" för att slutföra installationen **06.** Leta reda på ditt objekt **07.** Ta bort enheten. Varmt tips: om du behöver returnera och återbetala, var noga med att ta bort enheten innan du returnerar den för att undvika din sekretessinformation. När du har tagit bort enheten i appen, om du vill para ihop den, kan du öppna Hitta min app och göra det på 10 minuter. Om det inte finns någon parkoppling inom 10 minuter lämnar enheten parningsläget och enheten och appen kan inte parkopplas just nu. Om du behöver para ihop enheten måste du trycka på enhetsknappen i 3 sekunder och enheten piper. Vid denna tidpunkt går enheten in i parningsläget och kan kopplas om med appen. **08.** Spela upp ljud **09.** Serienummer **10.** Inaktivera Apple hitta mitt nätverk **11.** Byt ut batteriet. A. negativ pol ( - ) A. positiv pol (+) C. kontaktpunkt D. kontaktpunkten trycker på patteriet.

# TR - TÜRK

01. Kutuda ne var? 02. Genel görünüm 03. İlk kullanım 04. Cihazı eşleştirme 1."Uygulamamı Bul" u açın. 2.Cihazı iPhone, İpad'inizin yakınında tutun, Öğeler sekmesine dokunun, +ve ardından Başka Öğe Ekle'ye dokunun. 3.Bağlan 4'e dokunun.Cihazınız için bir ad yazın. 5.bir emoji seçin. 6.Bu öğenin Apple Kimliğinize bağlanacağını kabul etmek için Kabul Et'e dokunun. 7."Bitir" e dokunun **05.** Kayıp Modu Etkinleştir Talimatları okuyun, "Devam Et" e dokunun ve bir telefon numarası veya e-posta adresi girin.Bilgileri onaylayın, kaybolan mesajı özelleştirin ve kurulumu tamamlamak için "Etkinleştir" e dokunun **06.**Öğenizi bulun **07.** Aygıtı çıkarın. Sıcak ipucu: İade etmeniz ve iade etmeniz gerekiyorsa, gizlilik açıklamanızı önlemek için lütfen cihazı jade etmeden önce cıkardığınızdan emin olun. Not: Cihazı uygulamadan çıkardıktan sonra, eşleştirmek istiyorsanız, Uygulamamı Bul'u açabilir ve 10 dakika içinde yapabilirsiniz. 10 Dakika içinde yeniden eşleştirme yapılmazsa, cihaz eşleştirme durumundan çıkar ve cihaz ve uygulama şu anda eşleştirilemez. Cihazı eşleştirmeniz gerekiyorsa, cihaz düğmesine 3 saniye basmanız gerekir ve cihaz bip sesi çıkarır. Bu noktada cihaz eşleştirme durumuna girer ve uygulama ile yeniden eşleştirilebilir. **08.** Ses çal **09.** Seri numarası **10.** Elmayı devre dışı bırak Ağımı bul **11.** Pili değiştirin. A. Negatif kutup (-) A. Pozitif kutup (+) C. Temas noktası D. Temas noktası pitirtiya bastırır.